## INSTRUKCJA LOGOWANIA ORAZ ZMIANY REJONU WYBORCZEGO

## Logowanie do systemu

Logowanie do systemu wyborczego przez lekarza lub lekarza dentystę odbywa się za pomocą przeglądarki internetowej poprzez wejście na stronę internetową systemu wyborczego (zalecane użycie przeglądarki CHROME, EDGE lub SAFARI).:

https://wybory.wojsko.nil.org.pl

Do systemu można zalogować się przy pomocy Węzła Krajowego lub Kontem OIL.

Preferowaną metodą logowania jest Węzeł Krajowy. W tym celu należy kliknąć w ikonę Login.gov.pl i skorzystać z opcji logowania udostępnianych przez Węzeł Krajowy.

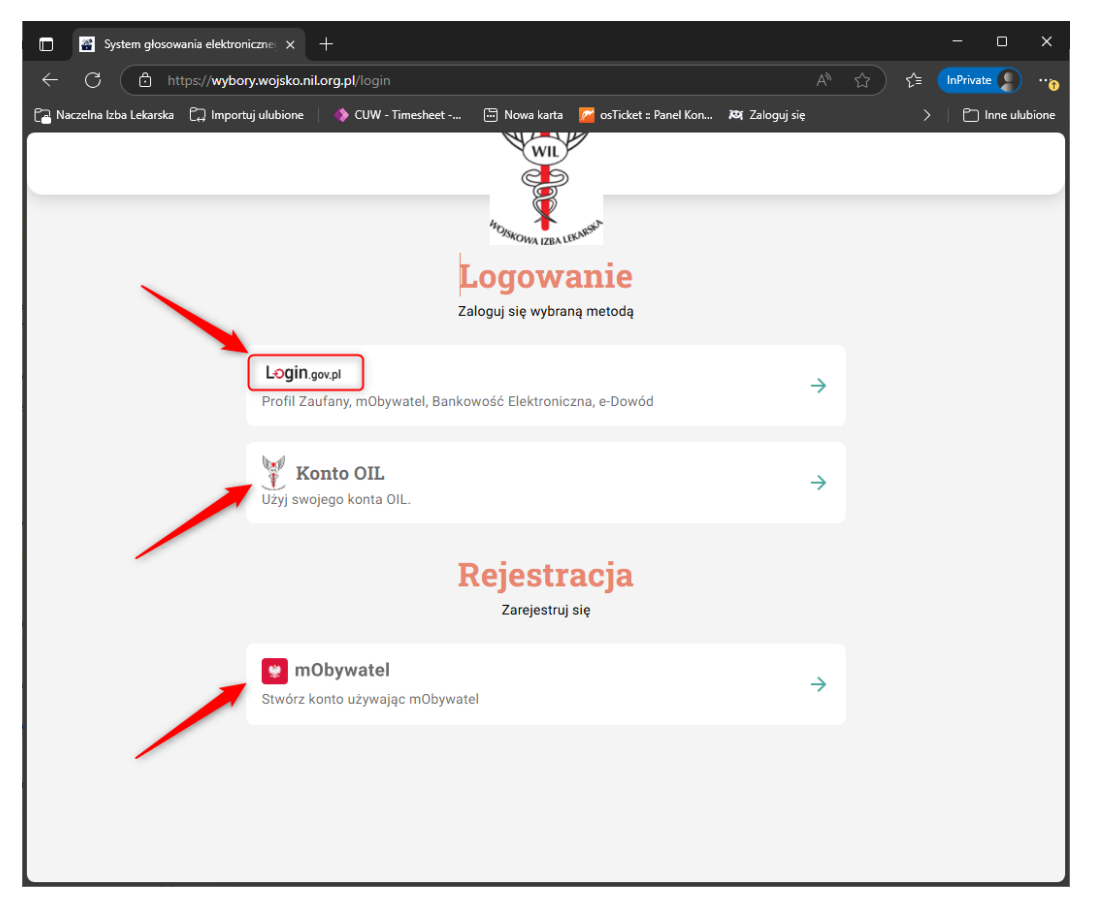

Logowanie przy pomocy 'Konta OIL' możliwe jest po uzyskaniu hasła do systemu. W tym celu należy skontaktować się z Sekretariatem OIL. System wyborczy umożliwia samodzielne wygenerowanie hasła przy pomocy aplikacji mObywatel. W tym celu na stronie logowania należy kliknąć ikonę mObywatel, uruchomić na telefonie aplikację mObywatel i przy jej pomocy zeskanować kod QR.

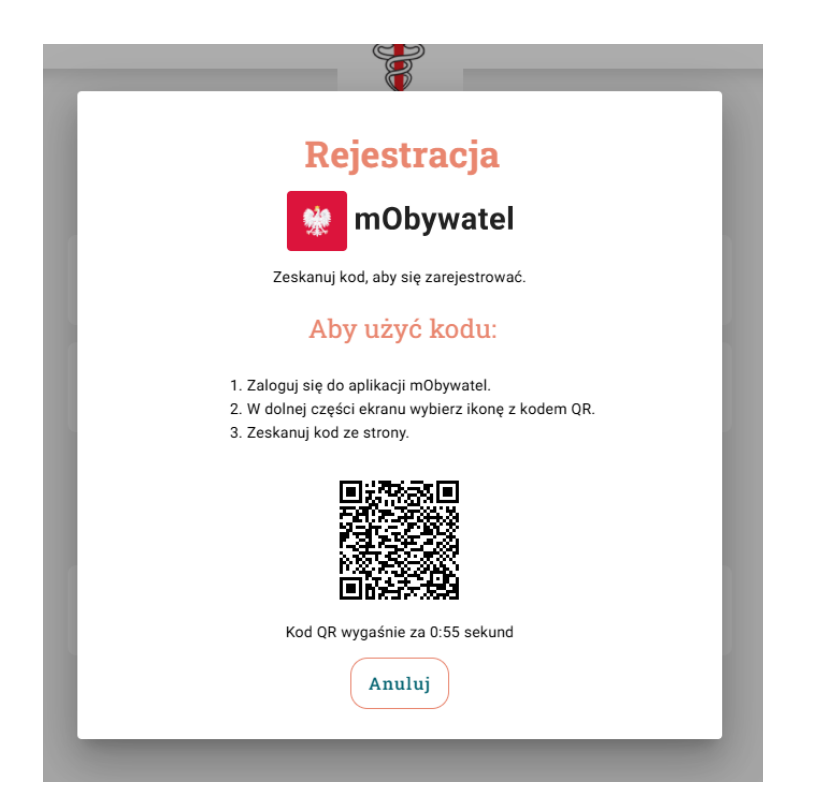

Po zeskanowaniu kodu zostanie pobrany plik PDF z informacjami dotyczącymi logowania do systemu przy pomocy Konta OIL. Tak wygenerowane hasło można wykorzystać w przeciągu jednej godziny od momentu wygenerowania.

## Zmiana rejonu wyborczego

Widok po zalogowaniu się do systemu może się nieznacznie różnić w zależności od etapu wyborów.

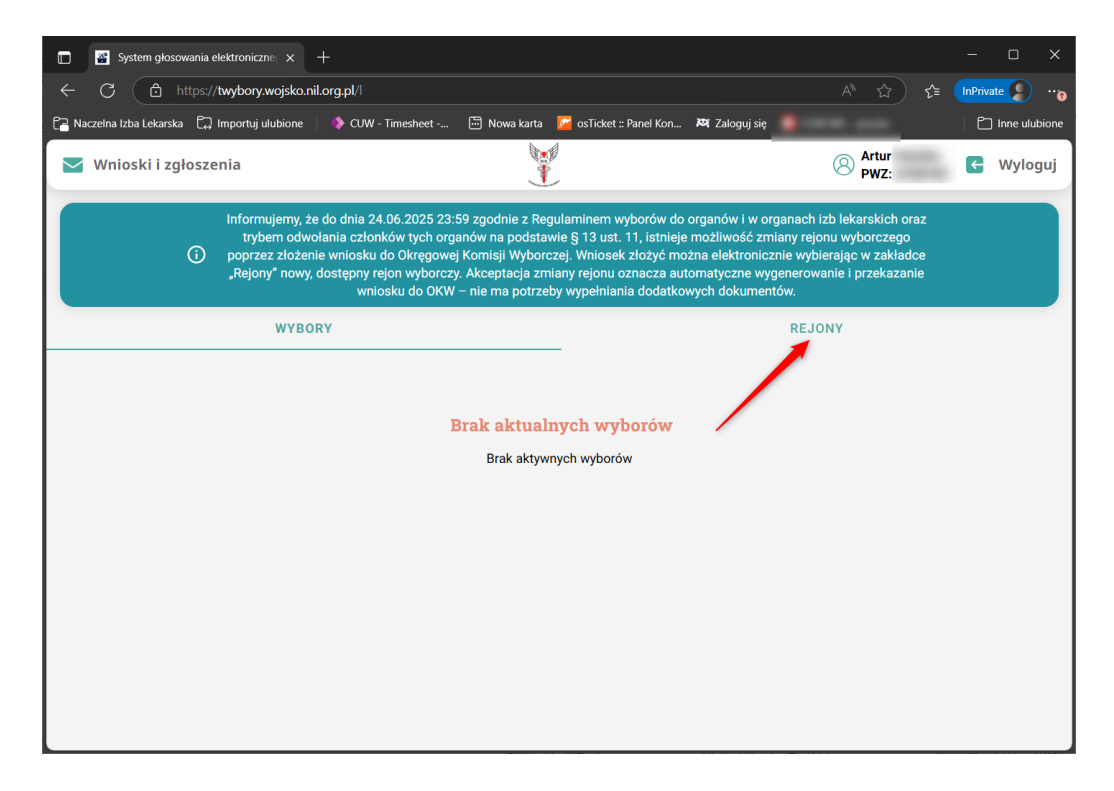

Po prawidłowym zalogowaniu należy kliknąć w zakładkę REJONY. Domyślnie wyświetlony zostanie rejon, do którego jest przypisany zalogowany lekarz lub lekarz dentysta. Możliwe jest przeglądanie wszystkich rejonów wyborczych w ramach okręgowej izby lekarskiej.

| 🗊 🚰 System głosowania elektroniczne: x + 🛛 – 🗆 X                                                                                                    |                                                                        |                 |                 |  |  |
|----------------------------------------------------------------------------------------------------|------------------------------------------------------------------------|-----------------|-----------------|--|--|
| ← C 🗈 https://twybe                                                                                                    | ory.wojsko.nil.org.pl/l                                                | A* \$           | E InPrivate D   |  |  |
| 🔁 Naczelna Izba Lekarska 🛛 💭 Impor                                                                                                    | uj ulubione 🔰 🔷 CUW - Timesheet 🛅 Nowa karta 🏾 🔀 osTicket :: Panel Kon | 💐 Zaloguj się 📲 | 🗋 Inne ulubione |  |  |
| 🔄 Wnioski i zgłoszenia                                                                                                    |                                                                        | Artur<br>PWZ:   | C Wyloguj       |  |  |
| Informujemy, że do dnia 24.06.2025 23:59 zgodnie z Regulaminem wyborów do organów i w organach izb lekarskich oraz<br>trybem odwołania członków tych organów na podstawie § 13 ust. 11, istnieje możliwość zmiany rejonu wyborczego<br>poprzez złożenie wniosku do Okregowej Komisji Wyborczej. Wniosek złożyć można elektronicznie wybierając w zakładce<br>"Rejony" nowy, dostępny rejon wyborczy. Akceptacja zmiany rejonu oznacza automatyczne wygenerowanie i przekazanie<br>wniosku do OKW – nie ma potrzeby wypełniania dodatkowych dokumentów. |                                                                        |                 |                 |  |  |
|                                                                                                    | WYBORY                                                                 | REJONY          |                 |  |  |
|                                                                                                    | Dolnośląsko - opolski - wojewódzki (K10.SYM/01) (Twój rejon)           | •               |                 |  |  |
|                                                                                                    | Imię, Nazwisko, PWZ                                                    | ٩               |                 |  |  |
|                                                                                                    | 8 Sebastian                                                            | PWZ:            | I               |  |  |
|                                                                                                    | (S) Janusz                                                             | PWZ:            |                 |  |  |
|                                                                                                    | (8) erzy                                                               | PWZ:            |                 |  |  |
|                                                                                                    | 8 Marta                                                                | PWZ:            |                 |  |  |
|                                                                                                    | (8) Maciej                                                             | PWZ: 5% Zmień   | rejon           |  |  |
|                                                                                                    | O Baural                                                               | DWZ.            |                 |  |  |

Aby przenieść się do innego rejonu wyborczego należy kliknąć przycisk 'Zmień rejon'. Pojawi się lista rejonów. Zieloną kropką oznaczone są te, do których lekarz lub lekarz dentysta może się przenieść, czerwoną te, do których przenieść się nie może.

| 🖸 📓 System głosowania elektronicznej x +                                          |                 |                 |  |  |
|-----------------------------------------------------------------------------------|-----------------|-----------------|--|--|
| ← C                                                                               | A^ ☆ ☆          | InPrivate 9     |  |  |
| 🕞 Naczelna Izba Lekarska 🛱 Importuj ulubione 🔚 Nowa karta 🌠 osTicket :: Panel Kon | 🛤 Zaloguj się 📲 | 🗂 Inne ulubione |  |  |
| 🖌 🔤 Wnioski i załoszenia                                                          | Artur           | 🗲 Wyloguj 🔒     |  |  |
| Lódzki - wojewódzki I (K10.SYM/05A)                                               | Dostępny 269 ≽  |                 |  |  |
| Zachodniopomorski - wojewódzki (K10.SYM/12)                                       | Dostępny 228 ≽  |                 |  |  |
| Dolnośląsko - opolski - wojewódzki (K10.SYM/01)                                   | Twój rejon 284  |                 |  |  |
| Kujawsko - pomorski - wojewódzki (K10.SYM/02)                                     | Dostępny 253 ≽  |                 |  |  |
| Lubuski - wojewódzki (K10.SYM/04)                                                 | Dostępny 89 ≽   |                 |  |  |
| Wielkopolski - wojewódzki (K10.SYM/11)                                            | Dostępny 163 🍃  |                 |  |  |
| Lubelsko - podkarpacki- wojewódzki (K10.SYM/03)                                   | Dostępny 227    |                 |  |  |
| Mazursko - podlaski - wojewódzki (K10.SYM/10)                                     | Dostępny 222 ≽  |                 |  |  |
| Małopolsko - świętokrzyski - wojewódzki (K10.SYM/06)                              | Dostępny 216 🍃  |                 |  |  |
| Śląski - wojewódzki (K10.SYM/09)                                                  | Dostępny 100 🍃  | on              |  |  |
|                                                                                   | DW7, 1017001    |                 |  |  |

Po kliknięciu w zieloną strzałkę znajdującą się przy rejonie do którego lekarz lub lekarz dentysta chce się przenieść pojawi się informacja potwierdzająca wybór. Jeżeli wszystko się zgadza to w tym miejscu należy kliknąć przycisk 'Zmień rejon'.

| 🗖 🖀 System        | m głosowania elektroniczne $_{\mathbb{I}}$ $	imes$ $+$   |                                                                           |                                                                                                    |                                                        |                                  | - 0       | ×                |
|-------------------|----------------------------------------------------------|---------------------------------------------------------------------------|----------------------------------------------------------------------------------------------------|--------------------------------------------------------|----------------------------------|-----------|------------------|
| ← C (             | https://twybory.wojsko.nil.org.pl/l                      |                                                                           |                                                                                                    |                                                        | A* \$                            | InPrivate | ) <sub>(1)</sub> |
| 🚰 Naczelna Izba L | ekarska 🛱 Importuj ulubione                              | 💮 Nowa karta                                                              | 🚰 osTicket :: Panel Kon                                                                             | 💐 Zaloguj się                                          |                                  | 🗂 Inne u  | lubione          |
| Wniosk            | i i zgłoszenia                                           |                                                                           |                                                                                                    | (                                                      | 8 Artur<br>PWZ:                  | C Wylog   | uj               |
|                   | Informujemy, że do dnia 2                                | 4.06.2025 23:59 zgodnie z Regu                                            | llaminem wyborów do o                                                                               | rganów i w organach izl                                | lekarskich oraz                  |           |                  |
|                   | toybern odwolania ozło<br>Po zmianie rejonu wyborczego j | Zmiana rejon<br>rzestaniesz widnieć jako człon<br>liście członków w docel | te 8 13 ust 11 istnieje r<br><b>u wyborczego</b><br>ek obecnego rejonu wyb<br>wym rejonie wyborczyr | nożliwość zmiany reion<br>iorczego, natomiast będ<br>n | u wyborczego<br>ziesz widnieć na |           |                  |
|                   |                                                          | Obecny Rejon                                                              | Docelowy                                                                                            | y Rejon                                                |                                  |           |                  |
|                   | w                                                        | Dolnośląsko - opolski -<br>njewódzki (K10.SYM/01)                         | Mazursko - J<br>wojewódzki (K                                                                       | oodlaski -<br>10.SYM/10)                               |                                  |           |                  |
|                   |                                                          | 283 członków<br>po zmianie                                                | 223 czło<br>po zmi                                                                                  | nków<br>anie                                           |                                  |           | "                |
|                   |                                                          | F                                                                         |                                                                                                    |                                                        |                                  |           |                  |
|                   | Anulu                                                    | j                                                                         |                                                                                                    | Zmień rejon                                            |                                  |           |                  |
|                   | (8) Banasiak Ma                                          | rta                                                                       |                                                                                                    | PWZ: 13174                                             | 33                               |           |                  |
|                   | 8 Banasiak Ma                                            | ciej                                                                      |                                                                                                    | PWZ: 13159                                             | √ Zmień r                        | ejon      |                  |
|                   | O Demosiale De                                           |                                                                           |                                                                                                    | DW7: 10170                                             | 1                                |           | -                |

Kolejny ekran jest potwierdzeniem zmiany rejonu wyborczego na nowy.

|                                                                        | System głosowania elek        | troniczne × +                                                                                                    |                                                                                                    |                                                                                                    | - 🗆 X        |  |
|------------------------------------------------------------------------|-------------------------------|----------------------------------------------------------------------------------------------------|----------------------------------------------------------------------------------------------------|----------------------------------------------------------------------------------------------------|--------------|--|
| ←                                                                      | C 🗅 https://tw                | ybory.wojsko.nil.org.pl/l                                                                                                    |                                                                                                    | A 12 1                                                                                                    | InPrivate 2  |  |
| Ca N                                                                   | aczelna Izba Lekarska 🛛 💭 Imp | portuj ulubione                                                                                                    | 🗔 Nowa karta 🛛 🖉 osTicket :: Panel Kon 🕅 Zalo                                                                                                    | guj się                                                                                                    | nne ulubione |  |
|                                                                        | j Wnioski i zgłoszeni         | ia                                                                                                    |                                                                                                    | Artur<br>PWZ:                                                                                                    | C Wyloguj    |  |
|                                                                        | in<br>مج                      | formujemy, że do dnia 24.06.2025 2:<br>trybem odwołania członków tych o<br>oprzez złożenie wniosku do Okręgow<br>Rejony" nowy, dostępny rejon wyborc<br>wniosku do OKI | 3:59 zgodnie z Regulaminem wyborów do organów i<br>rganów na podstawie § 13 ust. 11, istnieje możliwoś<br>vej Komisji Wyborczej. Wniosek złożyć można elektr<br>zy. Akceptacja zmiany rejonu oznacza automatyczn<br>W – nie ma potrzeby wypełniania dodatkowych doku | w organach izb lekarskich oraz<br>ść zmiany rejonu wyborczego<br>onicznie wybierając w zakładce<br>e wygenerowanie i przekazanie<br>imentów. |              |  |
|                                                                        | Zmieniłeś rejon               |                                                                                                    |                                                                                                    |                                                                                                    |              |  |
| Od dzisiaj Twój rejon to Mazursko - podlaski - wojewódzki (K10.SYM/10) |                               |                                                                                                    |                                                                                                    |                                                                                                    |              |  |
|                                                                        |                               |                                                                                                    | Wróć do ekranu głównego                                                                                                    |                                                                                                    |              |  |
|                                                                        |                               | 8 erzy                                                                                                    |                                                                                                    | PWZ:                                                                                                    |              |  |
|                                                                        |                               | (8) Marta                                                                                                    |                                                                                                    | PWZ:                                                                                                    |              |  |
|                                                                        |                               | Banasiak Maciej                                                                                                    |                                                                                                    | PWZ: 13159 < C Zmień r                                                                                                    | ejon         |  |
|                                                                        |                               |                                                                                                    |                                                                                                    |                                                                                                    | -            |  |